Stuart Computer Service recommends using these instructions for downloading and installing AxCrypt without adware:

Go to this link in your favorite web browser:

http://www.axantum.com/axcrypt/Downloads.html

Click on the link to the left of "Full Setup w/Open Candy" to download the setup program

| <u>(Crypt</u> is file encryption software running on your PC or device.           |                                                                                                    |                                                                           |                                                                                                    |  |
|-----------------------------------------------------------------------------------|----------------------------------------------------------------------------------------------------|---------------------------------------------------------------------------|----------------------------------------------------------------------------------------------------|--|
| OS Type                                                                           | Download                                                                                                    | Description                                                               | Type                                                                                                    |  |
| 32- or 64-bit                                                                     | AxCrypt-1.7.3156.0-Setup.exe                                                                                                    | AxCrypt 1.x                                                               | Full Setup w/OpenCandy                                                                                                    |  |
| 32- or 64-bit                                                                     | AXCryptzGo.exe                                                                                                    | ахстурт т.х                                                               | Limited Portable                                                                                                    |  |
| 32- or 64-bit                                                                     | MaxCrypt2Go-Setup.msi                                                                                                    | AxCrypt 1.x                                                               | Limited Portable Setup                                                                                                    |  |
| 32- or 64-bit                                                                     | AxDecrypt.exe                                                                                                    | AxCrypt 1.x                                                               | Limited Portable Decryption Only                                                                                                    |  |
| The download<br>AxCrypt via th<br>by <u>selecting th</u><br><u>checkbox</u> . You | s may include advertisement offers<br>e <u>OpenCandy</u> network, or via <u>Soft</u><br>ie <u>'I do not accept</u> ' radio buttton at<br>u must still accept license agreemen | s for additional<br>onic Universal<br>the offer scre<br>nt in the first o | software to finance further development of<br>Downloader. You may decline OpenCandy offer<br>een, and Softonic offers by <u>unchecking the</u><br>dialog. Please read more <u>here</u> . |  |

Run the setup program and agree to the license

Since AxCrypt is free, adware will be installed unless you decline the adware. To decline the adware follow these instructions:

- Launch the file you downloaded
- Click the I Agree box on the License Agreement screen
- On the AxCrypt Setup screen, select Custom Installation, then deselect the check boxes then click Install

| 🦸 AxCrypt Setup                                                                                                    |                                                     |
|----------------------------------------------------------------------------------------------------|-----------------------------------------------------|
| Install Web Companion with Search Companion<br>Recommended by AxCrypt                                                                                                    |                                                     |
| Install Web Companion with Search Companion to help protect yourself again<br>scams and malware sites and easily search the web right from your desktop.                                                                   | nst online                                          |
| Express (Recommended)                                                                                                    |                                                     |
| Install Web Companion with Search Companion to help protect yourself a<br>scams and malware sites and easily search the web right from your desk<br>my homepage, new tab, and default search engine on Firefox and Interne | igainst online<br>top. Set Bing® as<br>et Explorer. |
| Custom Installation (Advanced)                                                                                                    |                                                     |
| Install Web Companion with Search Companion to block dangerous w                                                                                                    | ebsites                                             |
| Set Bing® as my homepage, new tab, and default search engine on F<br>Explorer                                                                                                    | irefox and Internet                                 |
| Leaving all the boxes unchecked will not install anything or change your default setti                                                                                                    | ngs.                                                |
| AxCrypt - File Encryption for Windows by Axantum Software AB                                                                                                    |                                                     |
| < Back Install                                                                                                    | Cancel                                              |

• Uncheck Register, then click Finish